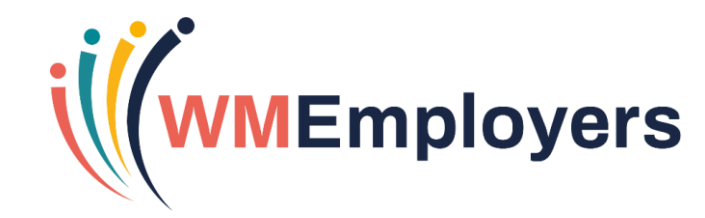

#### **Virtual Classroom**

#### **Panel Review**

#### Tuesday 18 May 2021

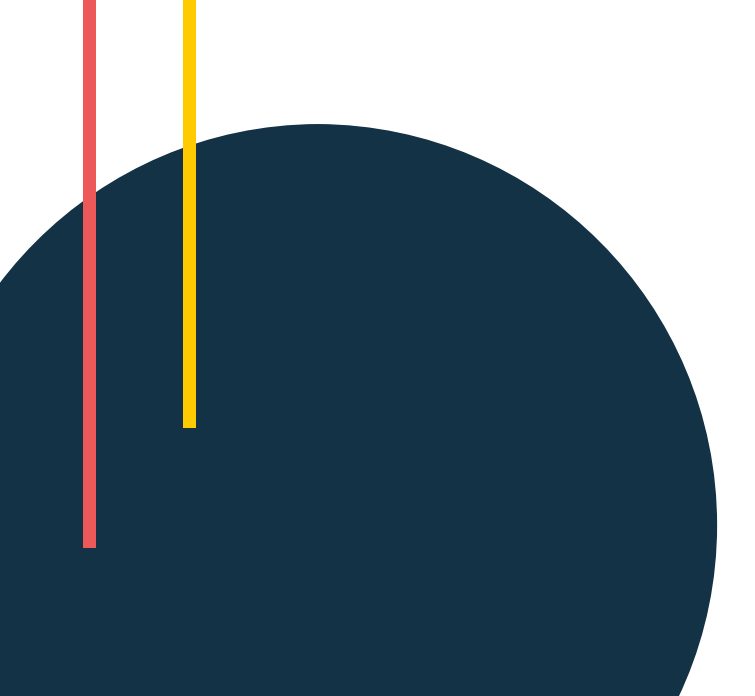

## Agenda

The virtual classroom will cover the following:

- How do you shortlist?
- What is Panel Review?
- Configuring the Step
- Using Panel Review

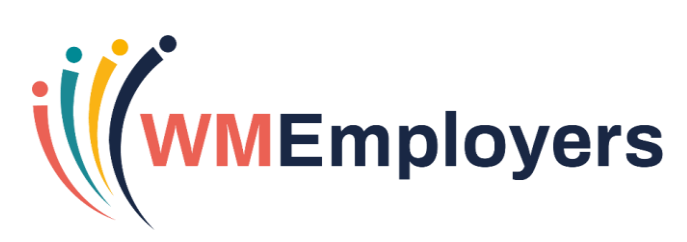

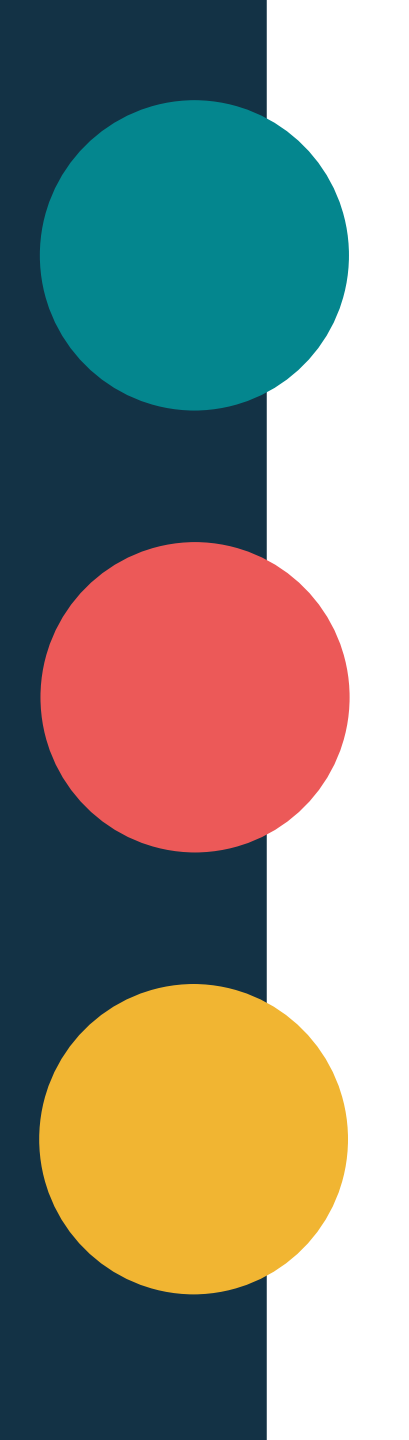

#### **Panel Review**

**Context: Collaborative shortlisting online using TalentLink** 

### How Do You Currently Shortlist? Let's Talk!

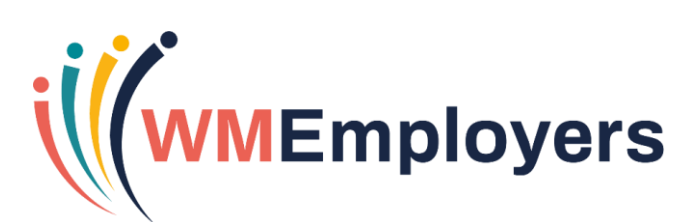

#### What is Panel Review?

- A way of shortlisting collaboratively via TalentLink using a feedback form.
- Panels consist of a Panel Lead and Panel Members (both can be TalentLink or Non-TalentLink users).
- Shortlisting takes place via the Candidate Review Tool.
- Panels can include up to 30 members.
- The panel lead can view the feedback and score per candidate and will receive notification once all panel members have submitted their feedback.
- TalentLink users will receive notifications about candidates in the Communication Centre; non-TalentLink users will receive an email containing the candidate information and a link to the feedback form.

#### Access

- Settings
  - System Administration
    - Filter to your organisation
      - Process Management
        - Manage Models
          - Choose your Selection Process
- Navigate to the interview step.
- Configure the step & insert templates/feedback forms as needed.
- See next slide for key configuration areas on this step.

| <b>Configuration Setting</b>                                                            | Setting/Definition                                                                                                    |
|-----------------------------------------------------------------------------------------|----------------------------------------------------------------------------------------------------|
| Step Type                                                                               | This needs to be set to Panel Review/Referencing                                                                                                    |
| Expected Output                                                                         | <ul> <li>How do you want panel members to respond? Options are:</li> <li>Quick assessment (simple proceed/reject)</li> <li>Feedback Report</li> <li>Feedback and Decision</li> <li>Feedback Report and score decision</li> </ul> |
| Action Type                                                                             | The only option here is to assign to interviewer – this identifies what will happen to the candidate when the step is started.                                                                                                   |
| Panel Configuration                                                                     | Min Members Max Members (upper limit 30)                                                                                                    |
| Minimum Number of Feedback                                                              | The minimum number of panel members who need to feed back in order to proceed.                                                                                                    |
| Panel Feedback:<br>Send notification to step owner<br>each time feedback form submitted | Indicate whether you want the step owner to be notified each time feedback is submitted.                                                                                                    |
| Members can see each other's rating and comments                                        | Enable or disable this option.                                                                                                    |
| Default Members                                                                         | You can add default shortlisting team members if you wish.                                                                                                    |

### **Useful Configuration Information**

- Once the step owner is selected, they will be automatically assigned as Panel Lead (this can be modified later when selection step is started).
- Default members selected when the step is configured are by default selected as panel members.
- Once a Panel Review step has been set up, users can add a Panel Review column on the Selection/Hiring tab of the requisition to enable the recruiting team to monitor at a quick glance how the step is progressing in terms of number of responses.

#### **Using Panel Review – Starting the Step**

- From the Selection/Hiring Tab, select the candidate and start the shortlisting step.
- From the Assign Shortlisting page you can:
  - Define all the standard features of the selection step (due date, schedule date etc).
  - Assign a Panel Team Lead: this person makes the final decision based on the feedback of the panel members.
  - Edit the panel review members.
  - Allow/not allow panel members to see each others ratings and comments.
  - Insert different communication templates for the Panel Lead and Panel Members.

### **Using Panel Review – Completing Shortlisting**

- Panel members are sent feedback forms inserted on the selection step earlier.
- Once complete, the panel lead is advised via a notification in TalentLink.
- Panel Lead is also notified to review and make a final decision using the candidate review tool.
- The Panel Lead can review their colleagues comments, complete a feedback form of their own, give a star rating and comment or make a quick decision, depending on how the step is configured.
- Star rating and comments are not mandatory and can be switched off when the step is configured.

# **Questions?**